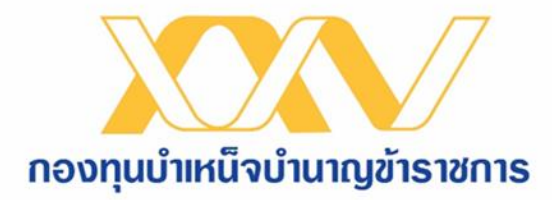

# คู่มือการนำส่วเอกสารให้ กบข. โดยการ upload ผ่านระบบ MCS-WEB

#### วิธีการนำส่วเอกสารให้ กบข. โดยวิธีการ upload

|                                                                                                    | กองทุนบำเหน็จบำนาญข้าราชการ                                                                                                    |
|----------------------------------------------------------------------------------------------------|----------------------------------------------------------------------------------------------------|
|                                                                                                    | ระบบรวบรวมข่อมูลการน่าสงเงินสมาชิก กบข. MCS-WEB                                                                                                    |
|                                                                                                    |                                                                                                    |
| ขาวสาร MLS-WEB                                                                                                    | Login MCS-WEB<br>โปรดกรอกรหัสผู้ใช้และรหัสผ่าน<br>เพื่อเข้าสู่ระบบ                                                                                                    |
|                                                                                                    | รหัสผู้ใข้:<br>รหัสผ่าน:<br>เข้าสู่ระบบ<br><u>ถึมรหัสผ่าน/ขอรหัสผ่านใหม่</u>                                                                                                 |
| •                                                                                                    | L i n k<br><u>:: MCS-WEB Login New</u><br><u>:: คู่มือ การเข้าดูรายงานสมาชิกพ้นสภาพ</u><br><u>:: คู่มือ การขอถอนคืนเงิน เมื่อนำส่งเงินเกิน</u><br><u>:: คู่มือ e-Pension</u> |
| <u>อ่านข่าวย้อนหลัง</u><br>คันหาข่าว                                                                                                    | :: แบบฟอร์ม MCS-WEB<br>:: คู่มือ ปรับเงินเดือนจาก Text File<br>:: เอกสารแจ้งการประมวลผล (Privacy Notice) ด้านกิจการ                                                          |
| กองทุนบำเหน็จบำนาญข้าราชการ<br>ชั้น 4 เลขที่ 990 ถนนพระราม 4 แขวงสีลม เขตบางรัก กรุงเทพม<br>โทร. 0-2636-1000 โทรสาร 0-2636-0603, 0-2636-( | ทานคร 10500<br>0848                                                                                                    |

 กรอกรหัสผู้ใช้ (เลขประจำตัวประชาชนของเจ้าหน้าที่ ผู้ปฏิบัติงาน) และรหัสผ่าน จากนั้นกด "เข้าสู่ระบบ"

 กรณียังไม่ได้สิทธิเข้าใช้งานระบบ MCS-WEB ขอให้ท่าน กรอกแบบฟอร์มแจ้งชื่อผู้ใช้งานระบบ MSC-WEB (แบบ MSC-WEB-1/2562) และส่งมายัง กบข.

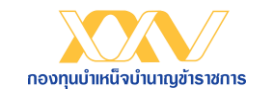

## วิธีการน้ำส่วเอกสารให้ กบข. โดยวิธีการ upload

|                                             |                             |                              |                   |               |                   |                  | กองทุนบำเหน็จบำน       | าญข้าราช |
|---------------------------------------------|-----------------------------|------------------------------|-------------------|---------------|-------------------|------------------|------------------------|----------|
| ประวัติหน่ว                                 | ยงาน                        |                              |                   |               |                   |                  | รหัสผู้ใช้ : 1149900   | 019854   |
|                                             |                             |                              |                   |               |                   |                  | <u>เปลี่ยนรหัสผ่าน</u> |          |
| รหัสหน่วยงาน                                |                             | XX                           | ****              |               | เข้าสู่ระบบ       |                  |                        |          |
| ชื่อหน่วยงาน                                |                             | สำ                           | บักงาน ก          |               |                   |                  | อกจากระบบ              |          |
| ดำแหน่งหัวหน้<br>ราชการ                     | าส่วน                       | ผู้อำนวยการสำ                | นักงาน ก.         |               |                   |                  |                        |          |
| ที่อยู่หน่วยงาน                             |                             |                              |                   | แก้ไขข้อ      | มูลหน่วยงาน       |                  |                        |          |
| เลขที่                                      | 47                          |                              | หมู่ที่           | 4             | อาคาร             | -                |                        |          |
| ตรอก                                        |                             |                              | ซ่อย              |               | ถนน               | ติวานนท์         |                        |          |
| ตำบล                                        | ตลาดขวัญ                    |                              | อำเภอ             | เมืองนนทบุรี  | จังหวัด           | นนทบุรี          |                        |          |
| รหัสไปรษณีย์                                | 11000                       |                              | โทรศัพท์          |               | — โทรสาร          |                  |                        |          |
| บัญขึเงินฝากที่อ<br>เลขที่บัญขึ<br>ธนาคาร ∙ | อนุญาตให้ ก                 | บข. หักเงิน                  | ชื่อบัญชี<br>สาขา |               |                   |                  |                        |          |
| รายชื่อผู้มีสิ                              | ทธิ์ทำงานใ                  | นหน่วยงานข                   | องท่าน            |               |                   |                  |                        |          |
| รหัสผู้ใช่                                  | ไ ดำนำห                     | น้า                          | ขื่อผู้ใข้        |               | นามสกุ            | ลผู้ใข้          |                        |          |
| xxxxxxxxxxxxxxxxx                           | ∞ นางสาว                    | ครีม                         |                   | ส             | าม                |                  | รายละเอียด             |          |
| XXXXXXXXXXXX                                | xxx นางสาว                  | ทองแดง                       |                   | ห             | นึง               | e 1 10 1         | รายละเอียด             |          |
| ถามขอเจ้าหเ                                 | นาททใม่ได้ส                 | <u>ุ</u> ยุเนหนวยงาน         | ของทาน กรุณ       | าแจงกลับที่ ก | บข. เพอแก่ไขให้ดุ | <b>เกตองตอไป</b> |                        |          |
| รายการแก้ไ                                  | ขประวัติหเ                  | เ่วยงานโดย ก                 | บข.               |               |                   |                  |                        |          |
| <mark>กบข. ได้ดำเ</mark>                    | <mark>นินการแก้ไข</mark>    | <mark>ประวัติหน่วยง</mark> า | านของท่าน         |               | จำนวน 4 ร         | ายการ            | รายละเอียด             |          |
| ติดต่อเจ้าหา                                | ม้าที <mark>่ประส</mark> าเ | เงาน กบข.                    |                   |               |                   |                  |                        |          |
| ام ما                                       |                             |                              |                   |               |                   |                  |                        |          |
| 7                                           | บก้างหน้าหนึดไ              | ວຕໍ່ວາໄຮຢສາງແກ               | 91                |               |                   |                  |                        |          |

#### เข้าสู่หน้า "ประวัติหน่วยงาน" กด "เข้าสู่ระบบ"

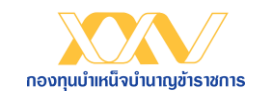

|                                           | กองทุนบำเหน็จบำนาญข้าราส                        | าชการ |                                   |
|-------------------------------------------|-------------------------------------------------|-------|-----------------------------------|
| XXXXXXXXXX สำนักงาน ก.                    | รหัสผู้ใช้ : XXXXXXXXXXXX < กลับสู่เมนูก่อนหน้า | >     |                                   |
| เมนูหลัก                                  |                                                 |       |                                   |
|                                           | เมนูหลัก                                        |       |                                   |
| 1. การจัดการข้อมูลนำส่งเงิน               | 5. หนังสือแจ้งและข่าวสารประชาสัมพันธ์จาก กบข.   |       |                                   |
| 2. การขอถอนเงินคืน (กรณีส่งเงินเกิน)      | 6. ประกาศฯ ระเบียบฯ คู่มือฯ และแบบฟอร์ม         |       | เลือกเมนู 8 การนำส่วเอกสารให้ กบข |
| 3. การแจ้งข้อมูลเพื่อตรวจสอบ และดำเนินการ | 7. รายงานสมาชิกพ้นสภาพ                          |       |                                   |
| 4. รายงานสรุปข้อมูลสมาชิก และการนำส่งเงิน | 8. การนำส่งเอกสารให้ กบข.                       |       |                                   |
|                                           | ออกจากระบบ                                      |       |                                   |

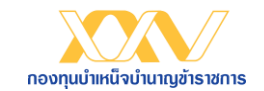

#### ้ วิธีการน้ำส่วเอกสารให้ กบข. โดยวิธีการ upload

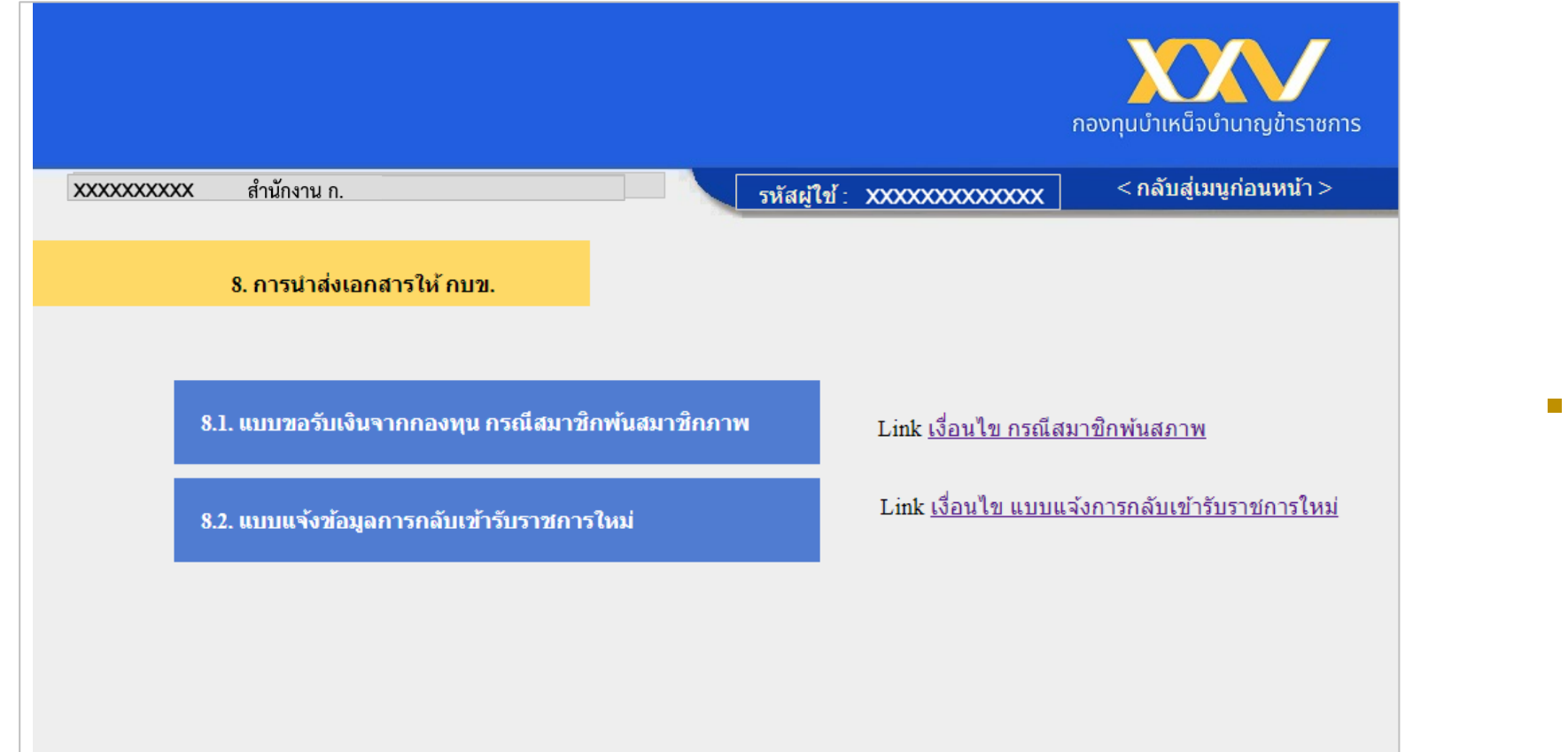

#### เลือกหัวข้อที่ต้องการดำเนินการ

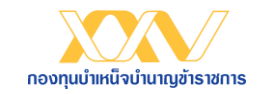

### วิธีการนำส่วเอกสารให้ กบข. โดยวิธีการ upload

| 📈 🗠 ดิดตามสถานะ                         |                           |       |
|-----------------------------------------|---------------------------|-------|
| แบบขอรับเมินกรณีพ้นสมาชิกภาพตาม แบบ กบข | ข.รม. 008/1/2555          |       |
|                                         | เลขประจำตัวประชาชนสมาชิก: | Q Ăum |
|                                         |                           |       |
|                                         |                           |       |
|                                         |                           |       |
|                                         |                           |       |

ระบุเลขประจำตัวประชาชนขอมสมาชิกที่ พ้นสภาพ หากไม่พบข้อมูล กรุณาติดต่อ กบข.

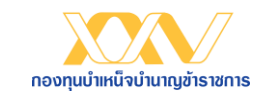

### วิธีการนำส่วเอกสารให้ กบข. โดยวิธีการ upload

| 📈 🗠 ลิดตามสถานะ                                                                        |                                            |                                            | กลับสู่เมนูน่าส่วเอกสารให้ กบซ. 😝 |
|----------------------------------------------------------------------------------------|--------------------------------------------|--------------------------------------------|-----------------------------------|
| 🍰 แบบขอรับมินกรณีพ้นสมาชิกภาพตาม แบบ กบข.รว. 008/1,                                    | 2555                                       |                                            |                                   |
| เลขที่ Case:                                                                           |                                            |                                            |                                   |
| เลขประจำตัวประชาชนสมาชิก:                                                              | คำนำหน้า:                                  | ชื่อ:                                      | นามสกุล:                          |
| XXXXXXXXXXXX                                                                           | นาย                                        | เหลืองใข่ไก่                               | แปด                               |
| ส่วนราชการต้นสัมกัด:                                                                   | วัน/เดือน/ปี รับราชการ:                    | วัน/เดือน/ปี เป็นสมาชิก:                   | เลขที่บัญชีสมาชิก:                |
| สำนักงาน ก.                                                                            | 11/05/2547                                 | 11/05/2547                                 |                                   |
| 1. ไม่มีสิทธิรับบ่าเหน็าบ่านาญ                                                         | โปรดระบุ " <u>สมา</u> ่<br>2. ขอรับบำเหน็จ | ชิกมีสิทธิ และ เลือกรับ_"<br>3. ซอรับบำนาณ | 4. ซอรับบ่านาณูระหว่ามสอบสวนวินัย |
|                                                                                        | <u>กรุณาแนบเอกสารให้ครบด้</u> :            | <u>่วน ก่อนยืนยันนำส่วเอกสารให้ กบข.</u>   |                                   |
| 1. แบบขอรับมินาากกอมทุน (กรณีสมาชิกเป็นผู้ขอรับมิน) แบบ กบซ.รม 008/                    | I/2555 (ด้านหน้า) <b>*</b>                 |                                            | 🚯 อัปโหลดเอกสารแบบ                |
| 2. แบบขอรับมินจากกอมทุน (กรณีสมาชิกเป็นผู้ขอรับมิน) แบบ กบข.รม 008/                    | l/2555 (ด้านหลัง) <b>*</b>                 |                                            | 🔥 อัปโหลดเอกสารแบบ                |
| <ol> <li>สำเนาคำสั่งออก / ประกาศเกษียณ พร้อมเจ้าหน้าที่รับรองสำเนาถูกต้อง *</li> </ol> |                                            |                                            | 🝙 อัปโหลดเอกสารแบบ                |
| <ol> <li>สำเนาสมุดบัญชีมินฝาก พร้อมสมาชิกรับรองสำเนาถูกต้อง *</li> </ol>               |                                            |                                            | 🔊 อัปโหลดเอกสารแบบ                |
| 5. สำเนาใบแนบหนังสือสั่งว่ายบำนาญสมาชิก กบข. พร้อมเจ้าหน้าที่รับรองสำเ                 | มาถูกต้อง *                                |                                            | 🔥 อัปโหลดเอกสารแบบ                |
| <u>เมื่อนไขและวิธีการาัดทำหรือแปลมเอกสารและข้อความ</u>                                 |                                            |                                            |                                   |
|                                                                                        |                                            |                                            |                                   |
|                                                                                        | 🕞 ບັນກົກ 🛛 🥏 ຍືນສ                          | ยันนำส่งเอกสาร 🛛 😵 ปิด                     |                                   |

หน้าจอจะแสดงรายการเอกสารที่ต้อง upload

กดปุ่ม 🔷 <sup>อัปโหลดเอกสารแมบ</sup> เพื่อ upload เอกสารให้ครบถ้วน

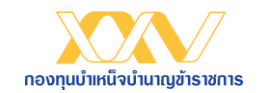

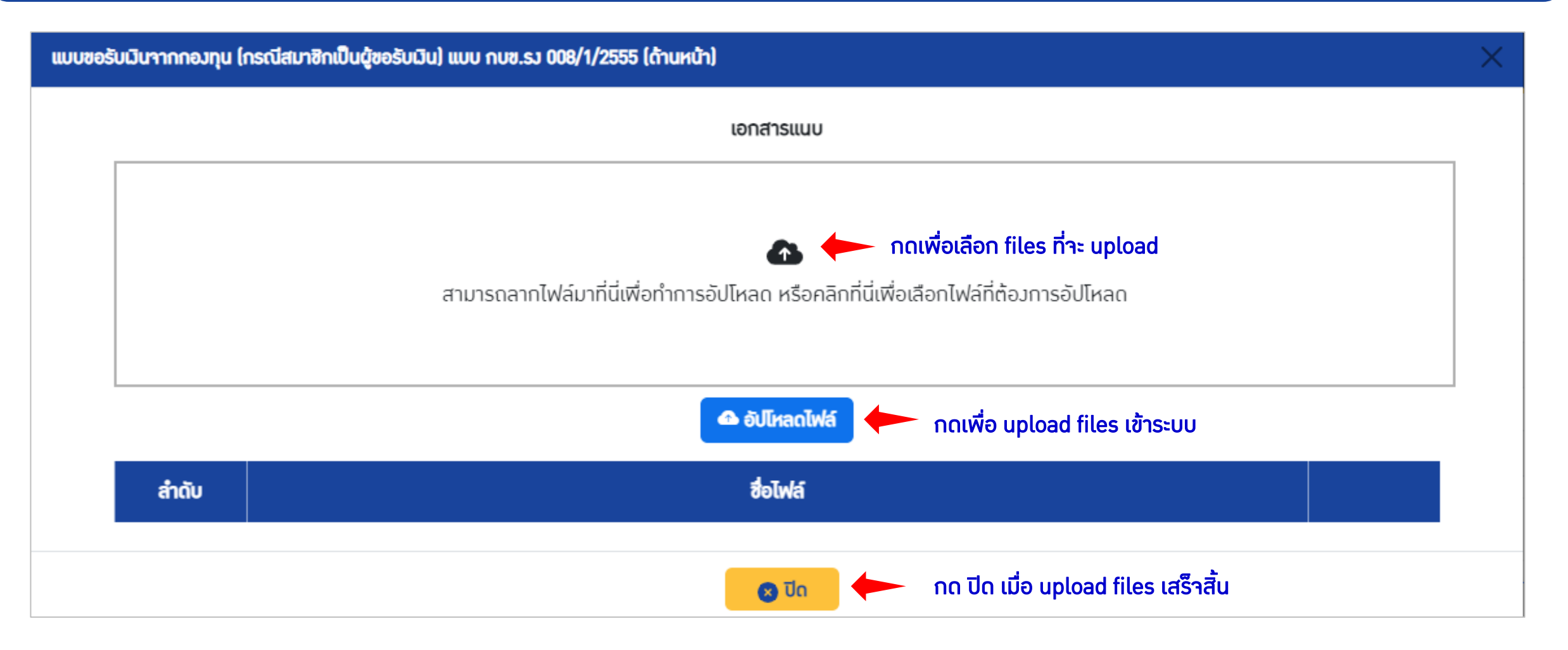

ทำการ upload เอกสารให้ครบถ้วน

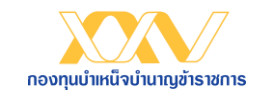

## ้วิธีการนำส่วเอกสารให้ กบข. โดยวิธีการ upload

|                               | 🖉 🗠 ดิดสามสสานะ                                               |                             |                                                                           |                    | กลับสู่มนูน่าส่วเอกสารให้ กบซ. 😫 |
|-------------------------------|---------------------------------------------------------------|-----------------------------|---------------------------------------------------------------------------|--------------------|----------------------------------|
| 🍰 แบบขอรับนี                  | มินกรณีพันสมาชิกภาพตาม แบบ กบข.รม. 00                         | 8/1/2555                    |                                                                           |                    |                                  |
| เลขที่ Case:                  |                                                               |                             |                                                                           |                    |                                  |
|                               | เลขประจำตัวประชาชนสมาชิก:                                     | กำนำหน้า:                   | ಶೆಂ:                                                                      | นามสกุล:           |                                  |
|                               | XXXXXXXXXXXXX                                                 | นาย                         | เหลืองใข่ไก่                                                              | แปด                |                                  |
|                               | ส่วนราชการต้นสัมกัด:                                          | วัน/เถือน/ปี รับราชการ:     | วัน/เดือน/ปี เป็นสมาชิก:                                                  | เลขที่บัญชีสมาชิก: |                                  |
|                               | สำนักงาน ก.                                                   | 11/05/2547                  | 11/05/2547                                                                |                    |                                  |
| 0                             | 1. ไม่มีสิทธิรับบำเหน็าบำนาญ                                  | โปรดระบุ<br>2. ขอรับบำเหน็า | <ul> <li>* สมาชิกมีสิทธิ และ เลือกรับ "</li> <li>3. ขอรับบำนาญ</li> </ul> | 4. ขอรับบำนาญระห   | ว่ามสอบสวนวินัย                  |
|                               |                                                               | <u>กรุณาแนบเอกสารใ</u>      | ้ห้กรมตัวน ก่อนยืนยันนำส่ <i>ม</i> เอกสารให้ กบข.                         |                    |                                  |
| 1. ແບບ                        | บขอรับมินาากกอมทุน (กรณีสมาชิกเป็นผู้ขอรับมิน) แบบ กบข.รง     | 008/1/2555 (ด้านหน้า) *     |                                                                           | 🗸                  |                                  |
| 2. ແບບ                        | บขอรับมินาากกอมทุน (กรณีสมาชิกเป็นผู้ขอรับมิน) แบบ กบข.รง     | 008/1/2555 (ด้านหลัง) *     |                                                                           | 🗸                  |                                  |
| 3. สำเ                        | เนากำสั่งออก / ประกาศเกษียณ พร้อมเจ้าหน้าที่รับรองสำเนาถูกต้  | ou *                        |                                                                           | 🗸                  |                                  |
| 4. สำเ                        | เนาสมุดบัญชีเมินฝาก พร้อมสมาชิกรับรองสำเนาถูกต้อง *           |                             |                                                                           | 🗸                  |                                  |
| 5. สำเ                        | เนาใบแนบหนังสือสั่งา่ายบำนาญสมาชิก กบข. พร้อมเจ้าหน้าที่รับระ | วงสำเนาถูกต้อง *            |                                                                           | 🝙 อัปโหลดเอกสารแบบ |                                  |
| <u>เมื่อนไขและวิธีการาัดเ</u> | <u>ทำหรือแปลมเอกสารและซ้อความ</u>                             |                             |                                                                           |                    |                                  |
|                               |                                                               |                             |                                                                           |                    |                                  |
|                               |                                                               |                             | 🔿 ยืนเป็นเป็าสำนอกสาร                                                     |                    |                                  |
|                               |                                                               |                             |                                                                           |                    |                                  |

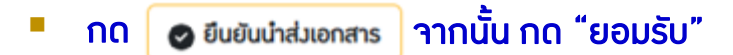

ระบบาะแสดงข้อความว่า กบข. ได้รับเอกสารเรียบร้อยแล้ว

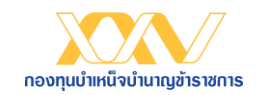

|                              | ดิดตามสถานะ           |                       |                 |               |                       |                      |                         |                | กลับสู่เมนูบำส่วเอกสารให้ กบซ. 😫           |
|------------------------------|-----------------------|-----------------------|-----------------|---------------|-----------------------|----------------------|-------------------------|----------------|--------------------------------------------|
| 🗠 ติดตามสถานะ                |                       |                       |                 |               |                       |                      |                         |                | <b>Q</b> มี่อนไขการค้นหา                   |
| สถานะ ↑↓                     | รายการเอกสาร 斗        | เลขประจำตัวประชาชน ↑↓ | <b>ಕೆ</b> ಂ 1   | 1↓ นามสกุล ↑↓ | ส่วนราชการต้นสัมกัด↑↓ | เลขที่บัญชีสมาชิก ↑↓ | วันที่ทำรายการล่าสุดๅิ↓ | ผู้ทำรายการ ↑↓ | วันที่ทำรายการจ่าย /ดำเนินการแล้วสำเร็จ ↑↓ |
| อยู่ระหว่างหน่วยงานดำเนินการ | แบบ กบข.รว 008/1/2555 | *****                 | นายเหลืองใช่ไก่ | ແປດ           | โรมพยาบาลศรีธัญญา     |                      | 17/11/2565 16:58        | ครีม สาม       |                                            |
| << < 1 > >>                  |                       |                       |                 |               |                       |                      |                         |                |                                            |
|                              |                       |                       |                 |               |                       |                      |                         |                |                                            |
|                              |                       |                       |                 |               |                       |                      |                         |                |                                            |
|                              |                       |                       |                 |               |                       |                      |                         |                |                                            |

เจ้าหน้าที่ส่วนราชการสามารถตรวาสอบสถานะการนำส่งเอกสารให้ กบข. ได้จาก "เมนู ติดตามสถานะ"

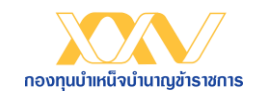

#### การตรวาสอบสถานะเอกสาร

| 📈 🗠 ຄັດຕາມສາກນະ                                                                      |                           |                                               |                    | กลับสุ่มมุน่าส่วเอกสารให้ กบซ. 🤮 |
|--------------------------------------------------------------------------------------|---------------------------|-----------------------------------------------|--------------------|----------------------------------|
| แบบขอรับเมินกรณีพ้นสมาชิกภาพตามแบบ กบข.รม 008/1/25                                   | 55                        |                                               |                    |                                  |
| เลขที่ Case:                                                                         |                           |                                               |                    |                                  |
| เลขประจำตัวประชาชนสมาชิก:                                                            | คำนำหน้า:                 | ชื่อ:                                         | นามสกุล:           |                                  |
| XXXXXXXXXXXXX                                                                        | นาย                       | เหลืองไข่ไก่                                  | แปด                |                                  |
| ส่วนราชการต้นสังกัด:                                                                 | วัน/เถือน/ปี รับราชการ:   | วัน/เดือน/ปี เป็นสมาชิก:                      | เลขที่บัญชีสมาชิก: |                                  |
| สำนักงาน ก.                                                                          | 11/05/2547                | 11/05/2547                                    |                    |                                  |
|                                                                                      | โปรดระบุ 1                | " <u>สมาชิกมีสิทธิ และ เลือกรับ</u> ."        |                    |                                  |
| 1. ไม่มีสิทธิรับบ่าหน้าบ่านาญ                                                        | 2. ซอรับบำเหน็า           | 3. ซอรับบำนาญ                                 |                    | 4. ขอรับบำนาณระหว่ามสอบสวนวินัย  |
|                                                                                      | <u>กรุณาแนบเอกสารให้ห</u> | ครบด้วน ก่อนยืนยันนำส่วเอกสารให้ กบข <u>.</u> |                    |                                  |
| 1. แบบขอรับเมินาากกอมทุน (กรณีสมาชิกเป็นผู้ขอรับเมิน) แบบ กบข.รม 0                   | 08/1/2555 (ถ้านหน้า) *    |                                               |                    | 🙈 อัปโหลดเอกสารแบบ               |
| 2. แบบขอรับมินาาทกอมทุน (กรณีสมาชิกเป็นผู้ขอรับมิน) แบบ กบซ.รม 0                     | 08/1/2555 (ด้านหลัว) *    |                                               |                    | 🚯 อัปโหลดเอกสารแบบ               |
| <ol> <li>สำเนากำสั่งออก / ประกาศเกษียณ พร้อมเจ้าหน้าที่รับรองสำเนาถูกต้อ.</li> </ol> | 1*                        |                                               |                    | 🔥 อัปโหลดเอกสารแบบ               |
| <ol> <li>สำเนาสมุดบัญชีมันฝาก พร้อมสมาชิกรับรองสำเนาถูกต้อง *</li> </ol>             |                           |                                               |                    | 🚯 อัปโหลดเอกสารแบบ               |
| 5. สำเนาใบแนบหนังสือสั่งว่ายบำนาญสมาชิก กบข. พร้อมเจ้าหน้าที่รับรอ                   | สำเนาถูกต้อง *            |                                               |                    | 🚯 อัปโหลดเอกสารแบบ               |
| <u>เนื่อนไซและวิธีการจัดทำหรือแปลมอกสารและข้อความ</u>                                |                           |                                               |                    |                                  |
|                                                                                      | 🔁 ບັນທຶກ 🖉 ອົນອັນ         | มใหล่งเอกสาร                                  |                    |                                  |

- กรณีที่มีการ "บันทึก" ข้อมูลไว้ในระบบ แต่ยัมไม่กด "ยืนยันนำส่มเอกสาร" และเจ้าหน้าที่ส่วนราชการต้อมการยกเลิกการนำส่มเอกสารขอมสมาชิกรายนั้นๆ ให้เข้า "เมนู ติดตามสถานะ" จากนั้น กดเข้าดูรายละเอียดขอมสมาชิก และกด อาสาจ
- กรณีกด "ยืนยันนำส่วเอกสาร" แล้ว าะไม่สามารถเลิกผ่านระบบได้ กรุณาติดต่อ กบข.

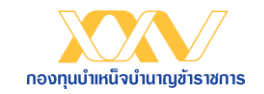

| 2000 Lee ão cruz                           | ເດາບະ                         |                  |                                 |                       |                       |                     | กลับสู่พบูน่าส่วเอกสารให้ กบซ. 😫           |
|--------------------------------------------|-------------------------------|------------------|---------------------------------|-----------------------|-----------------------|---------------------|--------------------------------------------|
| 🗠 ติดตามสถานะ                              |                               |                  |                                 |                       |                       |                     | <b>Q</b> มื่อนไขการกันหา                   |
| สถานะ ๅิ↓ รายการเ                          | อกสาร ↑↓ เลขประจำตัวประชาชน↑↓ | 8่อ ↑↓ นามสกุล↑↓ | ส่วนราชการด้นสังกัด 1           | เลขที่บัญชีสมาชิก ิ 🗍 | วันที่กำรายการล่าสุดิ | ผู้กำรายการ ↑↓      | วันที่ทำรายการจ่าย /ถ่าเนินการแล้วสำเร็จ ↓ |
| กบข.ขอเอกสารเพิ่มเติม แบบ กบข.รว           | 08/1/2555 XXXXXXXXXXXX        | นามทอมแดม สอม    | องก์การบริหารส่วนาังหวัดสุโขทัย | 13848781              | 22/10/2565 11:53      | แดงเลือดหมู สิบเร็ด |                                            |
| ทำรายการจ่ายแล้ว แบบ กบข.รง<br><< < 1 > >> | 08/1/2555 XXXXXXXXXXXX        | ບານມ່ວນ สิบ      | องค์การบริหารส่วนาังหวัดสุโขทัย | 14453411              | 22/10/2565 11:50      | แดมเลือดหมู สิบเร็ด | 23/10/2565                                 |

- กรณี กบข. ตรวาสอบเอกสารแล้วพบว่าการนำส่งเอกสารไม่ครบถ้วน/ไม่ถูกต้อง
  - กบข. แจ้มขอเอกสารเพิ่มเติม ผ่าน "เมนูติดตามสถานะ"
  - เจ้าหน้าที่ส่วนราชการ กดที่ข้อมูลของสมาชิกที่ขึ้นสถานะ "กบข. ขอเอกสารเพิ่มเติม" เพื่อดูรายละเอียดในหน้าจอถัดไป

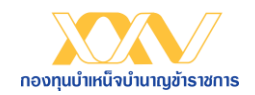

#### การตรวาสอบสถานะเอกสาร

| เลขประจำตัวประชาชนสมาชิก:                                                                                   | คำนำหน้า:                         | đo:                                                                                                    | นามสกุล:                                                       |
|----------------------------------------------------------------------------------------------------|-----------------------------------|----------------------------------------------------------------------------------------------------|----------------------------------------------------------------|
| *****                                                                                                    | นาย                               | เขียวเหลือง                                                                                                    | สืบห้า                                                         |
| ส่วนราชการต้นสังกัด:                                                                                        | วัน/เถือน/ปี รับราชการ:           | วัน/เดือน/ปี เป็นสมาชิก:                                                                                              | เลขที่บัญชีสมาชิก:                                             |
| โรงพยาบาลฝาง                                                                                                | 11/05/2547                        | 11/05/2547                                                                                                    | 13283391                                                       |
|                                                                                                    | ไปรถระเ                           | นุ <u>สมาชิกมิสิทธิ และ เลอกรม</u><br>2. กรณีเป็นกายากผู้มีสิทธิรับมินตาเ<br>ให้กรมด้วน ก่อนยืนยันนำส่วเอกสารให้ กบซ. | адила<br>Са м                                                  |
|                                                                                                    | รายการเอกสารที่ต้องนำส่งเพิ่มเติเ | รายการเอกสารที่นำส่ม                                                                                                  |                                                                |
|                                                                                                    |                                   |                                                                                                    |                                                                |
| 1. สำเนาใบบรณบัตรขอมสมาชิก ที่กายาทรับรอมสำเนาถูกต้อ                                                        | •                                 |                                                                                                    | 🕰 อัปโหลดเอกสารแบบ                                             |
| 1. สำเนาใบบรณบัตรของสมาชิก ที่ทายากรับรองสำเนาถูกต้อ<br>2. แบบสอบปากกำ (แบบ ป.ค. 14) ของทายากทุกราย ที่ออกไ | ) *<br>โดยอำเภอหรือสำนักงานเซก *  |                                                                                                    | <ul> <li>อัปโหลดเอกสารแบบ</li> <li>อัปโหลดเอกสารแบบ</li> </ul> |

- ดำเนินการ upload เอกสารเพิ่มเติม และกดปุ่ม "ยืนยันนำส่วเอกสาร"
- สามารถดูหนังสือแจ้งขอเอกสารเพิ่มเติมจาก กบข. ได้จาก

😑 หนังสือแร้งรากกบซ.

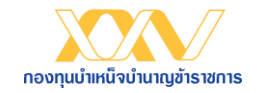

## สอบถามรายละเอียดเพิ่มเติม

ี่ฝ่ายทะเบียนสมาชิกด้านา่าย (กบข.) โทร. 0-2636-1000 ต่อ 247

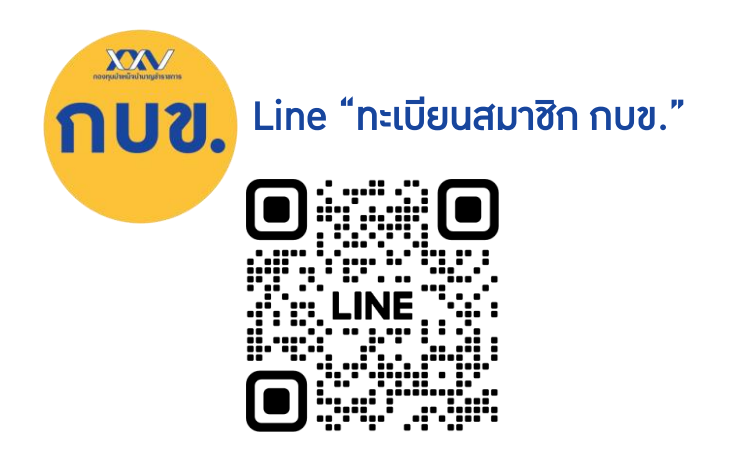

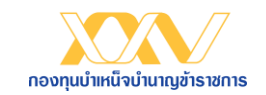